Общество с ограниченной ответственностью "АН-СЕКЬЮРИТИ КИБЕР-БЕЗОПАСНОСТЬ" 195027, Санкт-Петербург, ул. Конторская, д.11, литера А, офис 421 +7 (812) 318 4000, доб. 2222 an-cyber.ru

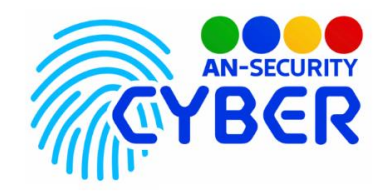

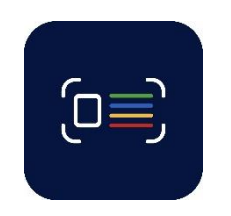

**Alfa Pass** 

инструкция по установке

Благодарим Вас за покупку нашего программного продукта (ПП) «Alfa Pass».

Установка программного продукта «Alfa Pass» осуществляется посредством запуска исполняемого EXE-файла, расположенного на электронном носителе, входящем в состав комплекта поставки. Для установки потребуется ввести пароль «reader».

## Минимальные системные требования:

Наличие персонального компьютера (ПК), следующей конфигурации:

- Процессор с тактовой частотой не менее 1,8 ГГц.
- Оперативная память объемом не менее 4 ГБ.
- Свободное дисковое пространство не менее 1 Гб.
- Операционная система Windows 64-bit версии 7 и выше.

| Возможности ПП                                            |     |  |  |
|-----------------------------------------------------------|-----|--|--|
| Графический пользовательский<br>интерфейс (GUI)           |     |  |  |
| Возможность запуска в консольном режиме                   |     |  |  |
| Одновременный запуск нескольких<br>экземпляров приложения | Нет |  |  |

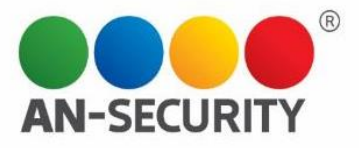

После установки ПП потребуется ввести лицензионный ключ – его можно найти в коробке на внутренней стороне крышки. Для активации программы необходимо проследовать в меню «Файл» - «Регистрация…» (рис. 1). Откроется окно регистрации ПП (рис. 2).

|         | Alfa Pass [HE 3APEF] | ИСТРИРОВАНА]  |
|---------|----------------------|---------------|
|         | Файл Инструменты     | Помощь        |
|         | Настройки            |               |
|         | Учётные записи       |               |
|         | Журнал действий      | . Поиск:      |
|         | Регистрация          | ие ФИО Пол    |
|         | Выход                |               |
|         |                      |               |
|         |                      |               |
|         | Рис 1. Вызов окна р  | егистрации ПП |
| 🖂 Регис | страция программы    |               |
| Лицензи | онный ключ:          |               |
|         |                      |               |
|         |                      |               |
|         |                      |               |
|         |                      |               |
|         |                      |               |
|         |                      |               |
| Статус: | Не зарегистрирована  |               |
|         | Регистрация          | Сбросить      |

Рис 2. Окно регистрации ПП

Далее необходимо ввести лицензионный ключ в окно «Регистрация программы». В случае ввода правильного ключа программа будет активирована, и Вы увидите соответствующую надпись (рис. 3). Теперь Вам доступен полный функционал ПП.

| 📧 Регистрация программы                                  | ×        |  |  |  |
|----------------------------------------------------------|----------|--|--|--|
| Лицензионный ключ:                                       |          |  |  |  |
| CZN57-5PFOK-LZYOT-Q3873A357V                             |          |  |  |  |
| Статус: ПРОГРАММА ЗАРЕГИСТРИРОВАНА (EXPIRES: 2024-02-01) |          |  |  |  |
| Регистрация                                              | Сбросить |  |  |  |

Рис 3. Окно регистрации ПП – успешная активация

Будем рады, если Вы дадите обратную связь о нашем программном продукте, чтобы сделать его еще лучше.